# **AbacusPCR Copy Tracking & Print Retrieval**

(AbacusPCR Billing 3.1)

#### **Configure Abacus Server**

Verify Abacus server is running Type the following URL in a browser http://localhost/AbacusWebServices/AbacusWebServicesExt.dll Abacus Web Services Status : Running Version : 2. 6. 0. 0 ServerName : ABACUS2006RC

Go to Start Menu > Programs > Abacus > Manager and run Manager

Click on Devices. Select Copy Tracking Devices from left tree

Right Click and add "New Copy Tracking Device"

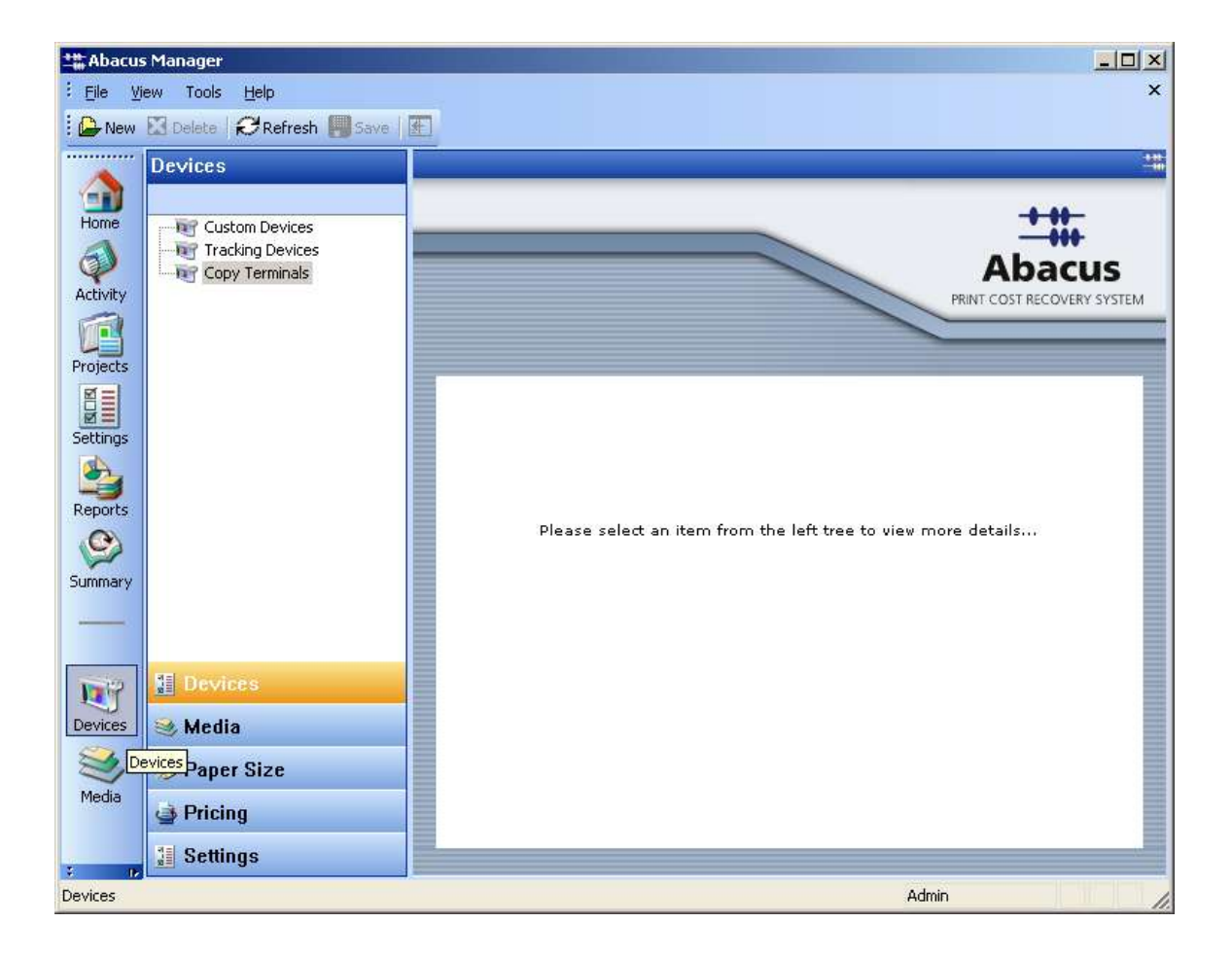

Click New to create a new Copy Tracking device entry

| inter a Friendly Nam<br>Canon, Mean | e for this Printer  | Enter Printer Name  |                            |
|-------------------------------------|---------------------|---------------------|----------------------------|
| dachine Serial Numh                 | her                 |                     |                            |
| MPC01234                            |                     | 172.30.8.18         |                            |
| Copy Tracking Type                  |                     | Copy Box Name (Ma   | achine name or IP address) |
| CANON-MEAP                          | •                   |                     |                            |
| Copier User Experien<br>Field Names | ce<br>Validation    | Sort Option         | Display Option             |
| 🗖 User Mode                         | Always              | A-Z                 |                            |
| PIN Mode                            |                     | <u>↓</u> -7         |                            |
|                                     |                     |                     | ,                          |
| Project                             | Optional 💌          | Number 💌            | Number(Name                |
| Phase                               | Always 💌            | A-Z                 | Number(Name)               |
| 🔲 Billing Code                      | Always              | A-Z                 |                            |
| Notes                               | Always 💌            | A-Z                 | Global Notes L 🔽           |
| Tracking Options                    |                     |                     |                            |
| Tracking Options<br>Track Copies    | 🔽 Track Scans       | 🔽 Track Reprints    | 🔽 Track Faxes              |
| 🔲 Online Login                      | 🔽 Bill At My Desk   | 🔽 Choose Page Sizes | Track Print                |
| 🔽 Allow Print Ret                   | rieval on Login     | Allow Quick Selects | :                          |
| Summary Time Ou                     | t Originals Timeout | Idle Timeout        |                            |

Create Equipment Details and select serial number.

|                                                                                              |                                                                                                    | st                                                                                                    |                                      |                           |                   |
|----------------------------------------------------------------------------------------------|----------------------------------------------------------------------------------------------------|----------------------------------------------------------------------------------------------------|--------------------------------------|---------------------------|-------------------|
| 1                                                                                            |                                                                                                    |                                                                                                    |                                      |                           |                   |
| erial Number                                                                                 | ∆ Na                                                                                                    | me                                                                                                    | IP Address                           | •                         |                   |
| one                                                                                          |                                                                                                    |                                                                                                    |                                      |                           |                   |
| N386325                                                                                      | BOS                                                                                                    | -052_1FL_Co.,                                                                                                    |                                      | 2                         |                   |
| N386053                                                                                      | BOS                                                                                                    | -029_1FL_Co.,                                                                                                    |                                      | 3                         |                   |
| <u>is dummy serial ni</u><br>15 57                                                           | UM IXES                                                                                                    | DUMMY_SE                                                                                                    | 10.0.0.2                             |                           |                   |
| <u>5 56</u><br>0001234                                                                       | :XES                                                                                                    | <u>50</u><br>00 mean                                                                                                    | 10.0.0.56                            |                           |                   |
| PO51583                                                                                      | NYC                                                                                                    | -003 8EL Co                                                                                                    | 172.20.130.2                         | 9                         |                   |
| PQ50599                                                                                      | NYC                                                                                                    | -002 8FL Co.                                                                                                    | 172.20.130.2                         | 8                         |                   |
| PQ50312                                                                                      | CT-I                                                                                                    | 004_ColorCo                                                                                                    | 172.20.133.2                         | 2                         |                   |
| PQ50295                                                                                      | PVD                                                                                                    | -002_1FL_Co                                                                                                    | . 172.20.113.1                       | 5                         |                   |
| PQ50267                                                                                      | PVD                                                                                                    | -207_2FL_Co                                                                                                    | . 172.20.113.1                       | 4                         |                   |
| WW50557                                                                                      | LV-L                                                                                                    | UI_ColorCopie                                                                                                    | 172 20 100 5                         | U<br>3                    |                   |
| WW50119                                                                                      | BOS                                                                                                    | -215 2EL Co.                                                                                                    | 172.20.100.4                         | 6                         |                   |
| W50103                                                                                       | BOS                                                                                                    | -048 1FL Co.                                                                                                    | 172.20.100.4                         | 7                         |                   |
| VW50025                                                                                      | BOS                                                                                                    | -203 2FL Co.                                                                                                    | . 172.20.100.4                       | 8                         |                   |
| VW50018                                                                                      | BOS                                                                                                    | -212_2FL_Co.,                                                                                                    |                                      | 9                         |                   |
| VW50012                                                                                      | BOS                                                                                                    | -018 1FL Co.,                                                                                                    | . 172.20.100.5                       | 0                         |                   |
| 2501323                                                                                      | BO9                                                                                                    | -013 1FL Co.,                                                                                                    |                                      | 4                         |                   |
| 501322                                                                                       | :BU5                                                                                                    | -037 IFL CO                                                                                                    | :172.20.100.4                        |                           |                   |
|                                                                                              |                                                                                                    |                                                                                                    | . 1                                  |                           |                   |
| dd new Equipment                                                                             | Modify                                                                                                    | Delete                                                                                                    | Import                               |                           |                   |
| Equipmen                                                                                     | nt Add/N                                                                                                    | lodify                                                                                                    |                                      |                           |                   |
| <b>Equipmer</b><br>Addition an                                                               | nt Add/M<br>nd Modific                                                                                                    | <b>fodify</b><br>ation of Equip                                                                                                    | oment                                |                           |                   |
| Equipmer<br>Addition ar                                                                      | nt Add/M<br>nd Modific                                                                                                    | <b>łodify</b><br>ation of Equiț                                                                                                    | oment                                |                           |                   |
| Equipmen<br>Addition an<br>Equipme                                                           | nt Add/M<br>nd Modific<br>ent Name                                                                                              | <b>fodify</b><br>ation of Equip<br>Canon_Me                                                                                                    | oment                                |                           |                   |
| Equipmen<br>Addition an<br>Equipme                                                           | nt Add/M<br>nd Modific<br>nt Name                                                                                               | Aodify<br>ation of Equip<br>Canon_Me                                                                                                    | oment<br>eap                         |                           |                   |
| Equipmen<br>Addition an<br>Equipme<br>Serial                                                 | nt Add/M<br>nd Modific<br>ent Name                                                                                              | Canon_Me                                                                                                    | oment<br>sap<br>4                    |                           |                   |
| Equipmen<br>Addition an<br>Equipme<br>Serial                                                 | nt Add/M<br>nd Modific<br>ent Name                                                                                              | Aodify<br>ation of Equip<br>Canon_Me<br>MPC0123                                                                                                    | oment<br>sap<br>4                    |                           |                   |
| Equipmen<br>Addition an<br>Equipme<br>Serial                                                 | nt Add/M<br>nd Modific<br>I Number                                                                                              | Canon_Me<br>MPC0123                                                                                                    | oment<br>eap<br>4                    |                           |                   |
| Equipmen<br>Addition an<br>Equipme<br>Serial<br>IP                                           | nt Add/M<br>nd Modific<br>ent Name<br>I Number<br>Address                                                                       | Aodify<br>ation of Equi;<br>Canon_Me<br>MPC0123<br>10.0.0.2                                                                                                    | oment<br>eap<br>4                    |                           |                   |
| Equipmen<br>Addition an<br>Equipme<br>Serial<br>IP                                           | nt Add/M<br>nd Modific<br>ent Name<br>I Number<br>Address                                                                       | Canon_Me<br>MPC0123                                                                                                    | oment<br>Bap<br>4                    |                           |                   |
| Equipmer<br>Addition an<br>Equipme<br>Serial<br>IP<br>Language Ca                            | nt Add/M<br>nd Modific<br>Int Name<br>Number<br>Address                                                                         | Aodify<br>ation of Equip<br>Canon_Me<br>MPC0123<br>10.0.0.2                                                                                                    | oment<br>Bap<br>4                    |                           |                   |
| Equipmer<br>Addition an<br>Equipme<br>Serial<br>IP<br>Language Ca                            | nt Add/M<br>nd Modific<br>Int Name<br>Number<br>Address                                                                         | Aodify<br>ation of Equi;<br>Canon_Me<br>MPC0123<br>10.0.0.2<br>▼ PCL 5<br>▼ PCL 5<br>▼ PCL 5                                                                                                    | eap<br>4                             |                           |                   |
| Equipmer<br>Addition an<br>Equipme<br>Serial<br>IP<br>Language Ca                            | nt Add/M<br>nd Modific<br>Int Name<br>Number<br>Address                                                                         | Aodify<br>ation of Equi;<br>Canon_Me<br>MPC0123<br>10.0.0.2                                                                                                    | eap<br>4                             |                           |                   |
| Equipmer<br>Addition ar<br>Equipme<br>Serial<br>IP<br>Language Ca                            | nt Add/M<br>nd Modific<br>ent Name<br>I Number<br>Address<br>ipabilities                                                        | Aodify<br>ation of Equi;<br>Canon_Me<br>MPC0123<br>10.0.0.2<br>10.0.0.2<br>▼ PCL 5<br>▼ PCL 6<br>▼ Post Se                                                                                                    | oment<br>eap<br>4                    |                           |                   |
| Equipmer<br>Addition ar<br>Equipme<br>Serial<br>IP<br>Language Ca                            | nt Add/M<br>d Modific<br>ent Name<br>I Number<br>Address<br>apabilities                                                         | Aodify<br>ation of Equip<br>Canon_Me<br>MPC0123<br>10.0.0.2<br>10.0.0.2<br>▼ PCL 5<br>▼ PCL 5<br>▼ PCL 6<br>▼ Post Sc                                                                                                    | eap<br>4                             |                           |                   |
| Equipmer<br>Addition ar<br>Equipme<br>Serial<br>IP<br>Language Ca<br>Device Ca               | nt Add/M<br>d Modific<br>ent Name<br>I Number<br>Address<br>apabilities                                                         | Aodify<br>ation of Equip<br>Canon_Me<br>MPC0123<br>10.0.0.2<br>✓ PCL 5<br>✓ PCL 5<br>✓ PCL 6<br>✓ Post Sc<br>✓ Duplex                                                                                                    | oment<br>eap<br>4                    |                           |                   |
| Equipmer<br>Addition an<br>Equipme<br>Serial<br>IP<br>Language Ca<br>Device Ca               | nt Add/M<br>nd Modific<br>nt Name<br>I Number<br>Address<br>pabilities                                                          | Addify<br>ation of Equip<br>Canon_Ma<br>MPC0123-<br>10.0.0.2<br>IO.0.0.2<br>IO.0.2<br>IO.0.2<br>IO.0. | oment<br>eap<br>4                    |                           |                   |
| Equipmer<br>Addition an<br>Equipme<br>Serial<br>IP<br>Language Ca<br>Device Ca               | nt Add/M<br>nd Modific<br>Int Name<br>Number<br>Address<br>Ipabilities                                                          | Aodify<br>ation of Equip<br>Canon_Me<br>MPC0123<br>10.0.0.2<br>V PCL 5<br>V PCL 5<br>V PCL 6<br>V PCL 6<br>V Post So<br>V Duplex<br>Copies                                                                                                    | oment<br>eap<br>4<br>sript           |                           |                   |
| Equipmer<br>Addition ar<br>Equipme<br>Serial<br>IP<br>Language Ca<br>Device Ca               | nt Add/M<br>d Modific<br>ent Name<br>I Number<br>Address<br>apabilities                                                         | Aodify<br>ation of Equip<br>Canon_Me<br>MPC0123<br>10.0.0.2<br>10.0.0.2<br>▼ PCL 5<br>▼ PCL 5<br>▼ PCL 6<br>▼ PCL 6<br>▼ Post So<br>▼ Duplex<br>▼ Duples                                                                                                    | oment<br>eap<br>4                    |                           |                   |
| Equipmer<br>Addition ar<br>Equipme<br>Serial<br>IP<br>Language Ca<br>Device Ca               | nt Add/M<br>d Modific<br>ent Name<br>I Number<br>Address<br>apabilities<br>apabilities                                          | Aodify<br>ation of Equip<br>Canon_Me<br>MPC0123<br>10.0.0.2<br>10.0.0.2<br>V PCL 5<br>V PCL 5<br>V PCL 6<br>V PCL 6<br>V Post So<br>V Duplex<br>Copies                                                                                                    | eap<br>4<br>cript                    |                           |                   |
| Equipmer<br>Addition er<br>Equipme<br>Serial<br>IP<br>Language Ca<br>Device Ca<br>Device Ca  | nt Add/M<br>d Modific<br>ent Name<br>I Number<br>Address<br>apabilities<br>apabilities                                          | Aodify<br>ation of Equip<br>Canon_Me<br>MPC0123<br>10.0.0.2<br>10.0.0.2<br>PCL 5<br>PCL 5<br>PCL 6<br>PCL 6<br>PCL 6<br>POst So<br>PCL 6<br>Post So<br>Post So<br>Post So<br>Post So<br>Post So<br>Post So                                                                                                    | eap<br>4<br>cript                    |                           |                   |
| Equipmer<br>Addition er<br>Serial<br>IP<br>Language Ca<br>Device Ca<br>Device Ca             | nt Add/M<br>d Modific<br>ent Name<br>I Number<br>Address<br>apabilities<br>apabilities                                          | Aodify<br>ation of Equip<br>Canon_Me<br>MPC0123<br>10.0.0.2<br>IV PCL 5<br>IV PCL 5<br>IV PCL 6<br>IV PCL 6<br>IV Post So<br>IV Duplex<br>IV Duplex<br>IV Duplex                                                                                                    | oment                                |                           |                   |
| Equipmer<br>Addition and<br>Equipme<br>Serial<br>IP<br>Language Ca<br>Device Ca<br>Device Ca | nt Add/M<br>I Modific<br>I Number<br>Address<br>pabilities<br>apabilities<br>eval on th<br>Note: Cre<br>retrieval of            | Aodify<br>ation of Equip<br>Canon_Me<br>MPC0123<br>10.0.0.2<br>IOUDL 5<br>PCL 5<br>PCL 6<br>POST So<br>PCL 6<br>POST So<br>Duplex<br>Copies<br>is Device                                                                                                    | eap<br>4<br>cript<br>te local only d | river for e               | ach print<br>ting |
| Equipmer<br>Addition ar<br>Equipme<br>Serial<br>IP<br>Language Ca<br>Device Ca<br>Device Ca  | nt Add/M<br>d Modific<br>ent Name<br>I Number<br>Address<br>pabilities<br>apabilities<br>eval on th<br>Note: Cre<br>retrieval o | Aodify<br>ation of Equip<br>Canon_Me<br>MPC0123<br>10.0.0.2<br>▼ PCL 5<br>▼ PCL 5<br>▼ PCL 6<br>▼ PCL 6<br>▼ PCL 6<br>▼ PCL 6<br>▼ Duplex<br>■ Copies<br>is Device<br>ate a seperal<br>device on prin                                                                                                    | eap<br>4<br>cript<br>te local only d | river for e<br>bacus prir | ach print<br>ting |

Create a new device by using above defaults and click on "Add" button

Click Close

A new Copy Tracking device is added to Abacus and to the left tree in the Manager application.

| in the   | tanager<br>Tank Heb                                              |                               |                      |              |          | -          | _                                                      | -                             |
|----------|------------------------------------------------------------------|-------------------------------|----------------------|--------------|----------|------------|--------------------------------------------------------|-------------------------------|
| New E    | Bolete   Chefresh   Save   IF                                    |                               |                      |              |          |            |                                                        |                               |
|          | Devices                                                          | Device                        |                      |              |          |            |                                                        |                               |
|          | Hig Custon Devices<br>Hig Tracking Devices<br>Hig Copy Terminals |                               |                      |              |          |            |                                                        | Abacus<br>Invites alcovers in |
|          |                                                                  | Friendly<br>Printer<br>FH Man | Name<br>Name<br>aged |              |          |            | ENTER DEVICE SERIAL NUMBE<br>ENTER DEVICE SERIAL NUMBE | R HE                          |
| 2<br>may |                                                                  | Active 3                      | tedia Types          |              |          |            | Add Her Media                                          | Default Nedia                 |
| -        |                                                                  | Configur                      | ration Setti         | nge          |          |            |                                                        |                               |
| 6        |                                                                  | Serial N                      | umber                |              |          |            | ENTER DEVICE SERIAL NUM                                | IER H                         |
|          |                                                                  | n                             | eld                  | Display Name | Required | Validation | Sort                                                   | Display                       |
| 20       |                                                                  |                               | odei                 | user         | 12       | Always     | A-2                                                    | AB                            |
| 1        |                                                                  | Fr                            | oject:               | project      | (F)      | Always     | Nomber                                                 | Name                          |
| Stris    |                                                                  | 89                            | 18761                |              | 12       |            |                                                        |                               |
|          | SE Devices                                                       |                               | Ring Cadei           | billingcode  | R        | Nways      | hΖ                                                     |                               |
| ing      | - Media                                                          | No                            | stez)                |              | Π.       |            |                                                        |                               |
| 2        | 🤣 Paper Size                                                     | Change Cor                    | nfiguration (        | Settings     |          |            |                                                        |                               |
|          | Pricing                                                          | Saug Chang                    |                      |              |          |            |                                                        | Dalata this Provin            |
|          | 15 Settings                                                      | and a set                     | al                   |              |          |            |                                                        |                               |
|          |                                                                  |                               |                      |              |          |            |                                                        | Admin                         |

To modify configuration click on "Change Configuration Settings"

Now the MEAP device is ready to be installed and synced with Abacus.

#### Preparing for the Canon MEAP login application installation

# **Install Abacus Login MEAP application.**

Open any web browser and type <u>http://<DeviceIPAddress>:8000/sms</u> The default password is "MeapSmsLogin"

| C Service Hanagement Service ( 00/001 ) PRODUCE - Interfaces Internet Explanar                                          |             | 10 M             |
|----------------------------------------------------------------------------------------------------|-------------|------------------|
| Concerned a tetra Unicides (0000/read                                                                                   | 314141      | 1,40,7+          |
| Elle Dill Sever Papertus Inde Helle<br>Sele al Catomic Inde al President al Medine SD Wednes-Hartstates al Wednes-Helle |             | and .            |
| 😡 del 🧐 + éel +                                                                                                    |             |                  |
| Service Management Service                                                                                              |             | meap             |
|                                                                                                    |             | English 3        |
| Logia<br>Kare patronel                                                                                                  |             |                  |
| Pairwed                                                                                                    |             |                  |
|                                                                                                    |             | Log to           |
| Copyright CANOS DIC 2007 All Rights Reserved                                                                            | Denica Sena | Transer VD000000 |
|                                                                                                    |             |                  |
|                                                                                                    | a pannet    | 4, 1995 +        |

After logging go to System Management Tab and Enhanced Sys. App sub tab

|                                    | to //spicer 3000/sms/                                                                                                    |                                                                                                  |                                                                       |                                                                               | 2                                     | 1 ** 1%                                | Google                                                                          |                                                                                                    |     |
|------------------------------------|----------------------------------------------------------------------------------------------------|--------------------------------------------------------------------------------------------------|-----------------------------------------------------------------------|-------------------------------------------------------------------------------|---------------------------------------|----------------------------------------|---------------------------------------------------------------------------------|----------------------------------------------------------------------------------------------------|-----|
| E gass                             | Favorites Looks Help                                                                                                    | Martine Bill Mar                                                                                 | trans Martinitaria and A                                              | Andrew Martin and Line                                                        | nea Gamarahia                         | a 1945 10 /                            | 10.67                                                                           | and local                                                                                          |     |
| (g) - in                           | i + 🕐 Bage + 🥥 Tgoli -                                                                                                    |                                                                                                  |                                                                       |                                                                               |                                       |                                        |                                                                                 | 2017 a.                                                                                            |     |
| ervice N                           | Aanagement Servi                                                                                                    | ce                                                                                               |                                                                       |                                                                               |                                       |                                        |                                                                                 | m                                                                                                  | eap |
|                                    |                                                                                                    |                                                                                                  | App                                                                   | lication List Ins                                                             | tall                                  | Syste                                  | m<br>gement                                                                     | Log Out                                                                                            |     |
| stem Ma                            | inagement                                                                                                    |                                                                                                  |                                                                       |                                                                               |                                       |                                        |                                                                                 |                                                                                                    |     |
| anel                               | Enhanced Sys.                                                                                                    | System Into                                                                                      | Application Info                                                      | Utility                                                                       |                                       |                                        |                                                                                 |                                                                                                    |     |
|                                    |                                                                                                    |                                                                                                  |                                                                       |                                                                               |                                       |                                        |                                                                                 |                                                                                                    |     |
| System                             | Application (Excluding Lo                                                                                                    | gin Services)                                                                                    |                                                                       |                                                                               |                                       |                                        |                                                                                 |                                                                                                    |     |
| System                             | Application (Excluding Lo                                                                                                    | gin Servicez)                                                                                    |                                                                       | Alter                                                                         | inertali                              | Start                                  | 1                                                                               | Stop                                                                                               | i l |
| System                             | Application (Excluding Lo<br>Name Install                                                                                                    | gin Services)<br>ied on                                                                          | Application ID                                                        | iin<br>Versios                                                                | install<br>States                     | Start                                  | Resource                                                                        | Stop<br>es Used                                                                                    | j   |
| System<br>Login 5<br>To be<br>When | Application (Excluding Lo<br>Name Install<br>errics<br>are changes take effect, re<br>a the login application is o                                | gin Services)<br>ied on<br>start the device.<br>hanged and indivi                                | Application ID<br>idual settings are loca                             | Un<br>Version<br>rrect, you may not be a                                      | States                                | Start<br>Select                        | Resourc                                                                         | Stop<br>es Used<br>Uniestall                                                                       |     |
| System<br>Login S<br>To ba<br>When | Application (Excluding Lo<br>Name Install<br>ervice<br>are changes take effect, se<br>a the login application is o<br>Name                        | gin Services)<br>ied on<br>starr the device,<br>hanged and indivi<br>Installed on                | Application ID<br>idual settings are lives<br>Applic                  | tin<br>Version<br>errett, you may not be a<br>sation ID                       | States<br>States<br>Me to log in.     | Start<br>Select<br>Status              | Resourc                                                                         | Stop<br>es Used<br>Uniestall<br>unces Used                                                         |     |
| System<br>Legin S<br>To be<br>When | Application (Excluding Lo<br>Name Install<br>artice<br>are changes take effect, re<br>a the login application is o<br>Name<br>Simple Device Login | gin Services)<br>ied on<br>start the device,<br>houged and indivi<br>Installed on<br>Sep-03-2008 | Application ID<br>dual settings are loca<br>Appli<br>3969000-8482-477 | Un<br>Version<br>rrect, you may not be a<br>artism ID<br>2-356%-elat dieba6bf | Ale to log in.<br>Version<br>1.15.0.4 | Start<br>Scient<br>Status<br>Installed | Resource<br>Resource<br>File Space<br>Meenory<br>Threads<br>Sockets<br>File Des | Stop<br>es Used<br>Uninstall<br>orces Used<br>e 4000 KB<br>2300 KB<br>33<br>33<br>33<br>criptor 14 |     |

Install Abacus Billing Application: (installed as a System Application) (AbacusBilling.jar, License.lic are supplied) select jar file and lic file to install and click on Install

Install AbacusPCR Print Retrieval Application: (installed as a MEAP application) (AbacusPCR.jar, License.lic are supplied) select jar file and lic file to install and click on Install

| - | 50 + 201 Page + 3          | Techt +::          |             |                   |              |        |                              |   |
|---|----------------------------|--------------------|-------------|-------------------|--------------|--------|------------------------------|---|
|   | Syries Application (Eacled | ling Login Servic  | aa)         |                   |              |        | 101 AG 20 - 10               | - |
|   |                            |                    |             |                   | - means      | Start  | Stop                         |   |
|   | Name                       | frome like         | 1.1.1       |                   | 11 12        | 71     | wipross thed                 |   |
|   |                            | Look M             | Absced B    | ra                | . + 30 cf 00 |        |                              |   |
|   | Ligin Service              |                    | -           | AND IN COLUMN     |              |        |                              |   |
|   | To have charger take e     | Mallmoore          | License.ht  |                   |              |        |                              |   |
|   | When the legist applica-   | The second second  |             |                   |              |        |                              |   |
|   |                            | Destruct           |             |                   |              |        | Uniestall                    |   |
|   | Name                       |                    |             |                   |              |        | Hourses Eard                 |   |
|   |                            | Hattman            |             |                   |              |        | nace: 4000 KB                |   |
|   | # Simple Device I          | Contraction of the |             |                   |              |        | 45. 33                       |   |
|   |                            | ALC: NO.           |             |                   |              |        | earrepton 14                 |   |
|   |                            | -                  |             |                   |              |        | pare: 40 8.8<br>ery: 470 8.8 |   |
|   | + Denair Automit           | 2                  | Descent     | Etime Cara anni a | -            | T Dien | ats 0                        |   |
|   |                            | Patter             | Film of hom | Alfan (1)         |              | Earter | Accebiac 1                   |   |
|   |                            |                    | 10000       | Concernant //     |              | -      | <u></u>                      |   |
|   | Install Infunces System A  | giterine Liener    | 0           |                   |              |        |                              |   |
|   | Enhanced System Applicat   | ien.               |             |                   |              |        |                              |   |
|   | the Theorem                |                    | atta        |                   | Browse       |        |                              |   |
|   | Process Link to mathem     |                    |             |                   | Bernard      |        |                              |   |
|   |                            | 5                  | and .       |                   |              |        | instal                       |   |
|   |                            |                    |             |                   |              |        |                              |   |

#### confirm install

| Service Management Service                                                                                                    | me                                                                                                    |
|----------------------------------------------------------------------------------------------------|----------------------------------------------------------------------------------------------------|
|                                                                                                    |                                                                                                    |
| Confirm                                                                                                    |                                                                                                    |
| Install Application/License                                                                                                    |                                                                                                    |
| Check OK to mutual the following application.                                                                                                    |                                                                                                    |
|                                                                                                    |                                                                                                    |
| 2020/2012/07/2010                                                                                                    |                                                                                                    |
| Application Information                                                                                                    | DK Cancel                                                                                                    |
| Properties                                                                                                    |                                                                                                    |
|                                                                                                    | (Second                                                                                                    |
| Application Name                                                                                                    | Abacuel ogin Application                                                                                                    |
| Application Name<br>Version                                                                                                    | Abacuri, ogir Appletation<br>1800                                                                                                    |
| Application Name<br>Version<br>Application ID                                                                                                    | Dream<br>Abacud.ogin.Application<br>10.00<br>11111111.2020.20111722222222                                                                                      |
| Application Name<br>Version<br>Application ID<br>Manufacturer                                                                                                   | 0000000<br>Absent 0.000<br>10.00<br>11111111-2220-2111222222222<br>ABSC Inc                                                                                    |
| Application Jame<br>Version<br>Application ID<br>Manufacturer<br>Description                                                                                    | Absent options<br>1000<br>11111111-200-211111222222<br>ABC Inc<br>Absent Logis Application                                                                     |
| Application 7-ame<br>Version<br>Application ID<br>Manufacturer<br>Description<br>License Information                                                            | Desain<br>Absoul op, Appleation<br>1800<br>HHHHH 2005 (HHH 2005 (HHH 2005 (HH<br>ABC Inc<br>Absent Login Application                                           |
| Application Name<br>Version<br>Application ID<br>Manufacture<br>Description<br>License Information<br>Properties                                                | Denam<br>Abacut ogiskypikenton<br>1800<br>11111111-220-2111112020-21111202020<br>ABC Inc<br>Abacut Logis Application<br>Detailis                               |
| Application Name<br>Version<br>Application ID<br>Manufacturer<br>Description<br>License Information<br>Projection<br>Secil Number                               | Abacut ogin Application<br>1808<br>1917-1222-277777777777777777777777777777                                                                                    |
| Application 7-ame<br>Version<br>Application ID<br>Manufacturer<br>Description<br>License Information<br>Properties<br>Senill Yourker<br>Application ID          | Desain<br>Absound control Application<br>150.0<br>11111111-2222-2777777777777777<br>ABC Inc<br>Abscus Login Application<br>Desain<br>11111111-2222-27777777777 |
| Application Name<br>Version<br>Application ID<br>Manafacture<br>Description<br>License Information<br>Properties<br>Serial Number<br>Application ID<br>Validier | Desain<br>Abacut ogis/Application<br>1800<br>11111111-2221-2121222-2222222222<br>ABC Inc<br>Abacut Logis Application<br>Desails<br>*                           |

Device Serial Number VDE00000

AbacusPCR LoginApplication displays in the list as one of the installed System Applications

| nel              | Enhanced Sys.<br>App                                                                                      | System Info                                                               | Application Info                                   | Utility                               |                                         |                               |                                                                                                    |
|------------------|----------------------------------------------------------------------------------------------------|---------------------------------------------------------------------------|----------------------------------------------------|---------------------------------------|-----------------------------------------|-------------------------------|----------------------------------------------------------------------------------------------------|
| Syste            | m Application (Excluding L                                                                                | egin Services)                                                            |                                                    |                                       |                                         |                               |                                                                                                    |
|                  |                                                                                                    |                                                                           |                                                    | 1                                     | muntañ                                  | Start                         | Stop                                                                                                    |
|                  | Name Insta                                                                                                | lled on                                                                   | Application ID                                     | Version                               | Status                                  |                               | Resources Used                                                                                                    |
| Login<br>To<br>W | a Service<br>have changes take effect, r<br>hen the login application is                                  | estart the device.<br>changed and individ                                 | ual settings are incor                             | rrect, you may not be                 | able to log in.                         |                               |                                                                                                    |
| Legin<br>To<br>W | l Service<br>have changes take effect, r<br>hen the login application is                                  | estart the device.<br>changed and individ                                 | ual settings are incor                             | rrect, you may not be                 | able to log in.                         | Select                        | Uninstall                                                                                                    |
| Legin<br>Te<br>W | s Service<br>have changes take effect, r<br>hen the login application is<br>Name                          | estart the device.<br>changed and individ<br>Installed on                 | ual settings are incor<br>Appli                    | rrect, you may not be<br>ication ID   | able to log in.                         | Select                        | Uninstall<br>Resources Used                                                                                                    |
| Login<br>To<br>W | a Service<br>have changes take effect, r<br>hen the login application is<br>Name<br>AbacusLoginApplicatio | ntart the device.<br>changed and individ<br>Installed on<br>n Sep-09/2008 | ual settings are incor<br>Appli<br>1111111-2233-11 | errect, you may not be<br>leastion ID | shie to log in.<br>Version<br>2 1.0.0.0 | Select<br>Status<br>Installed | Uninstall<br>Resources Used<br>File Space: 4096 KB<br>Memory: 4096 KB<br>Threads: 33<br>Sockets: 33<br>Sockets: 32<br>File Descriptor: 32 |

Check the radio button next to AbacusPCR Application and Click on Select button above it to set it as the default application for startup

At this point the AbacusPCR Login Application installation is complete.

### **Starting Application for first time**

Restart the copier device at this time.

After starting up wait for a minute or two minutes for it initialize.

After Installation when the machine starts the first screens shows like below.

Enter AbacusPCR Admin Password. Default: 00000000 (8 Zero's) and press OK

| AbacusPCR Admin Access                                                                                             |
|----------------------------------------------------------------------------------------------------|
| please enter admin password/pin to access<br>administration information<br>(touch field to enter text)<br>Password |
| Cancel OK J                                                                                                    |

Enter Abacus Server IP address and leave the port default to 80.

| AbacusPCR Admin Access                                                                          |                    |  |  |  |
|-------------------------------------------------------------------------------------------------|--------------------|--|--|--|
| please enter AbacusPCR server address<br>and port information<br>(touch field(s) to enter text) |                    |  |  |  |
| Server                                                                                          | 10.0.0.203         |  |  |  |
| Port                                                                                            | 80                 |  |  |  |
|                                                                                                 | CLS is Off Refresh |  |  |  |
| S.No#:MPC01234                                                                                  | Cancel OK 🚽        |  |  |  |

If the connection has not been established the below screen is displayed giving the user opportunity to change server information. Also check the firewall settings on the abacus server make sure HTTP Port 80 is not blocking.

Once the right information is entered. Click on Connect/Retry to reattempt connection to Abacus server.

| Aba | int<br>ACUS.   |               |
|-----|----------------|---------------|
|     | Administration | Connect/Retry |
|     |                |               |
|     |                |               |
|     |                |               |
|     |                |               |
|     |                |               |
|     |                |               |

Depending on settings specified at the time of creating the device on the Abacus Manager the UI changes accordingly

Touch the right buttons to bring up lookup lists for the item. Touch the left button Labels to bring up virtual keyboard.

| Abacus<br>PCRE                                                                                                    |                                                        |
|----------------------------------------------------------------------------------------------------|--------------------------------------------------------|
| please enter your<br>User name, password<br>and press Login button<br>to continue<br>press Bill at my Desk<br>or the 'ID key'<br>to prompt billing<br>at your desktop | User<br>Password<br>hint: touch field(s) to enter text |
| Print Retrieval 🕨                                                                                                    | Quick Billing ► Bill at my Desk _ Login ►              |
| Ready                                                                                                    |                                                        |

|  | Admin        |                      |      |  |
|--|--------------|----------------------|------|--|
|  | Administrato | )r                   |      |  |
|  | MasterAdmi   | n                    |      |  |
|  |              |                      |      |  |
|  |              |                      |      |  |
|  |              |                      |      |  |
|  |              |                      |      |  |
|  |              |                      | <br> |  |
|  | use keyp     | ad to enter, press # | OK   |  |

Touch on Login to authenticate and enter further project information

Touch on Bill at my Desk to follow the user and prompt additional billing information at his desk.

| Option to login by User PIN number can be set from the Conso | mber can be set from the C | Console |
|--------------------------------------------------------------|----------------------------|---------|
|--------------------------------------------------------------|----------------------------|---------|

| Abacus<br>PCRE                                                                   |                               |         |
|----------------------------------------------------------------------------------|-------------------------------|---------|
| please enter your<br>PIN number and press<br>Login button to<br>continue         | PIN                           |         |
| press Bill at my Desk<br>or the 'ID key'<br>to prompt billing<br>at your desktop | hint: touch field(s) to enter | r text  |
| Print Retrieval 🕨                                                                | Quick Billing Bill at my Desk | Login 🕨 |
|                                                                                  |                               |         |

Note: The Administration button is hidden by default. If an administrator wants to change the Abacus settings then press RESET key 3 times and CLEAR to toggle the Administration button display.

Touch on Login to enter Project information...

| Abacus<br>PCRE                                                                | Search Favorites Recent                  |
|-------------------------------------------------------------------------------|------------------------------------------|
| please select a<br>project and phase<br>and press Next<br>to continue         | Project                                  |
| projects can also be<br>quick picked using<br>Search or Favorites<br>buttons. | Phase                                    |
|                                                                               | <ul> <li>Cancel</li> <li>Next</li> </ul> |

Select Projects using the Projects lookup.

Projects can also be searched or quickly selected by quick access buttons at the top.

| Enter Se   | earch text bel | low and touch 'Go' to fill | ter projects |
|------------|----------------|----------------------------|--------------|
| Search For |                | Gol Clear                  | ок ј         |

Select Phase using Phase lookup. If there are no phases for the selected project then this lookup will show empty list.

| <br>Bid Phase - Bid Phase |      |
|---------------------------|------|
| Demo Phase - Demo Phase   | ÷    |
|                           |      |
|                           |      |
|                           |      |
|                           |      |
|                           |      |
|                           |      |
|                           | OK 1 |

Touch Next to enter billing code

| Abacus<br>PCRE    |                                          |  |  |
|-------------------|------------------------------------------|--|--|
| please select a   | Select a BillCode                        |  |  |
| phicode from list | Non-Reimbursable                         |  |  |
| to continue       | Reimbursable                             |  |  |
|                   | <ul> <li>■ Back</li> <li>Next</li> </ul> |  |  |
| Ready             |                                          |  |  |

Touch Next to enter Notes/Comments.

| Abacus<br>PCRIII.                                                                            |               |
|----------------------------------------------------------------------------------------------|---------------|
| please enter notes<br>or select standard<br>notes from list and<br>press Next to<br>continue | Notes         |
|                                                                                              | ▲ Back Next ► |

Touch Next to finally login to the device and start using the system for copying, scanning etc.

After user finishes press ID Key (login/logout key) to logout.

After logout the user is given a choice to continue billing for the next job without entering login credentials.

If the user does not make a choice to continue billing for next job within 3 seconds then he will be taken to authentication screen and need provide login credentials to login again

| Abacus<br>PCRIII.                                                                                      |                                      |               |
|----------------------------------------------------------------------------------------------------|--------------------------------------|---------------|
| your session ends in<br>3 seconds.                                                                     | Welcome                              | Administrator |
| To continue<br>with next job, press<br>Next Job Billing button<br>or<br>press End Session<br>to finish | Logout in:                           | 2 seconds     |
|                                                                                                    | <ul> <li>Next Job Billing</li> </ul> | End Session   |
|                                                                                                    |                                      |               |

If the user decides to continue with next job then he will be taken to project billing screen. All subsequent jobs will be recorded with new billing information.

#### **Quick Select Keys:**

Billing entry consists of selecting Project, Phase, Reimbursable, Comments, and Custom Field. Users can configure project billing fields as favorite keys.

Users can choose from the quick keys instead of entering the billing fields.

| Abacus<br>PCRE                                                                   |                                          |
|----------------------------------------------------------------------------------|------------------------------------------|
| please enter your<br>PIN number and press<br>Login button to<br>continue         | PIN                                      |
| press Bill at my Desk<br>or the 'ID key'<br>to prompt billing<br>at your desktop | hint: touch field(s) to enter text       |
| Print Retrieval ►                                                                | Quick Billing► Bill at my Desk _ Login ► |
| Ready                                                                            |                                          |

To choose quick billing click on Quick Billing after entering pin number to login and enter into the list of quick billing items.

| Abacus<br>PCRE                                                                                                    | Select a Quick Billing Entry            |
|----------------------------------------------------------------------------------------------------|-----------------------------------------|
| please select a<br>quick billing entry<br>from list and press<br>Login to continue<br>press Enter Comment<br>to enter alternate com<br>for this session | 060723 / 1101 / ATTN:                   |
|                                                                                                    | Cancel Enter Comments      Login      ► |

Optionally enter comments or login to the MFP from here.

#### **Print Retrieval**

AbacusPCR Print retrieval is a secure printing module for clients to save paper wastage and provide secure document retrieval.

**Workflow:** Users print to drivers configured for print retrieval. Such Jobs are saved in AbacusPCR repository. User can then walkup to any supported MFP device and release the prints to the device.

When the user logs in all the jobs belonging to the user are listed. One or more jobs can be chosen to be printed.

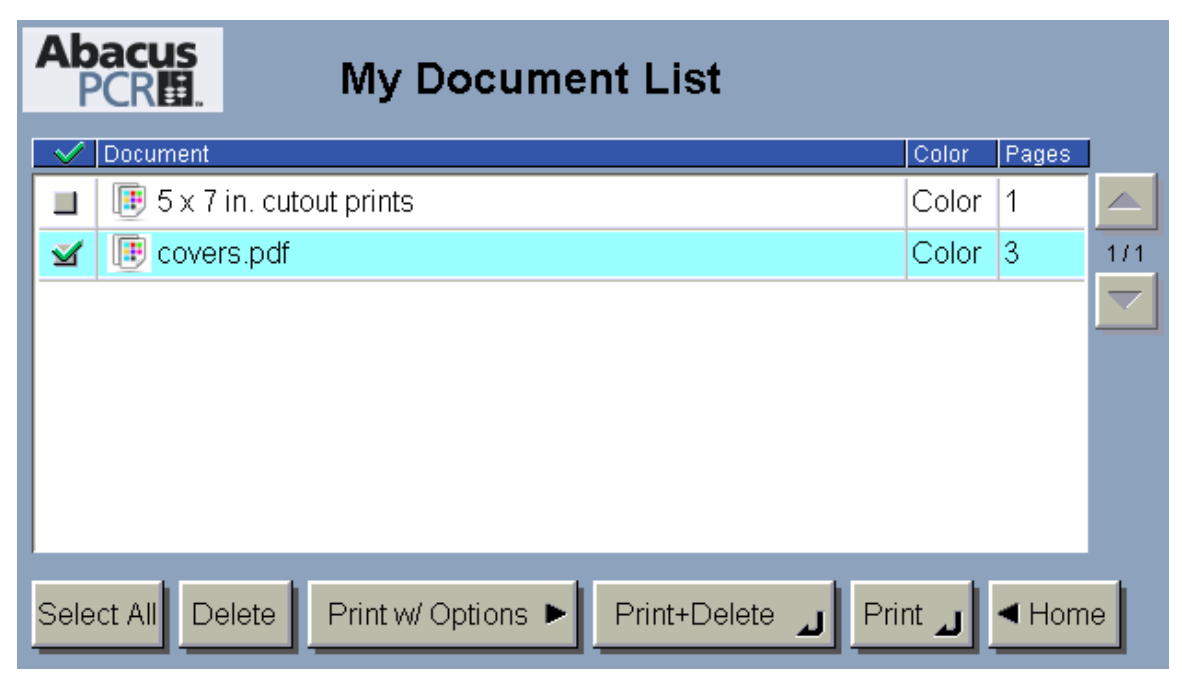

Select All: Select all documents

Delete: Delete Selected Documents

Print w/ Options: Print the selected documents with a different set of options

Print+Delete: Print the document and delete from list

Print: Print the job

Home: Go back to AbacusPCR Print Retrieval Home page in case of MEAP application or logout and go back to login page in case of AbacusPCR billing login application

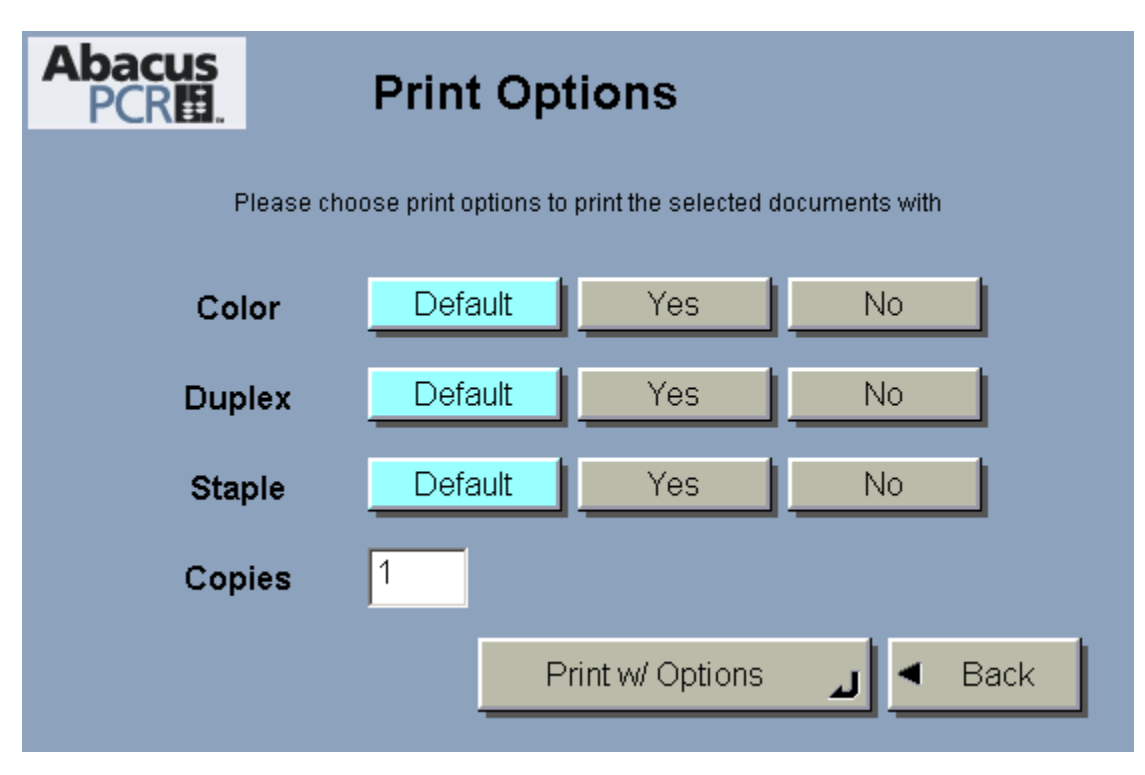

Options like number of copies, duplex, color can be changed before printing.

Click on Print or Print w/ Options to start spooling the print file to MFP.

| Abacus<br>PCRE | Document Status                                             |
|----------------|-------------------------------------------------------------|
|                | Please wait while the selected documents are being printed. |
|                | Print more documents 🗾 < Done                               |

## **Contextual Login Mode**

Contextual Login mode can be enabled from AbacusPCR Admin Access. When running under Contextual Login Mode, AbacusPCR authentication screen only comes up when the user clicks on Copy or Scan buttons.

Note: - The device needs to be restarted in order for the changes to take effect.

# **Verify Transactions**

Verify user transactions by going into AbacusPCR Manager again. And click on Activity button on left side

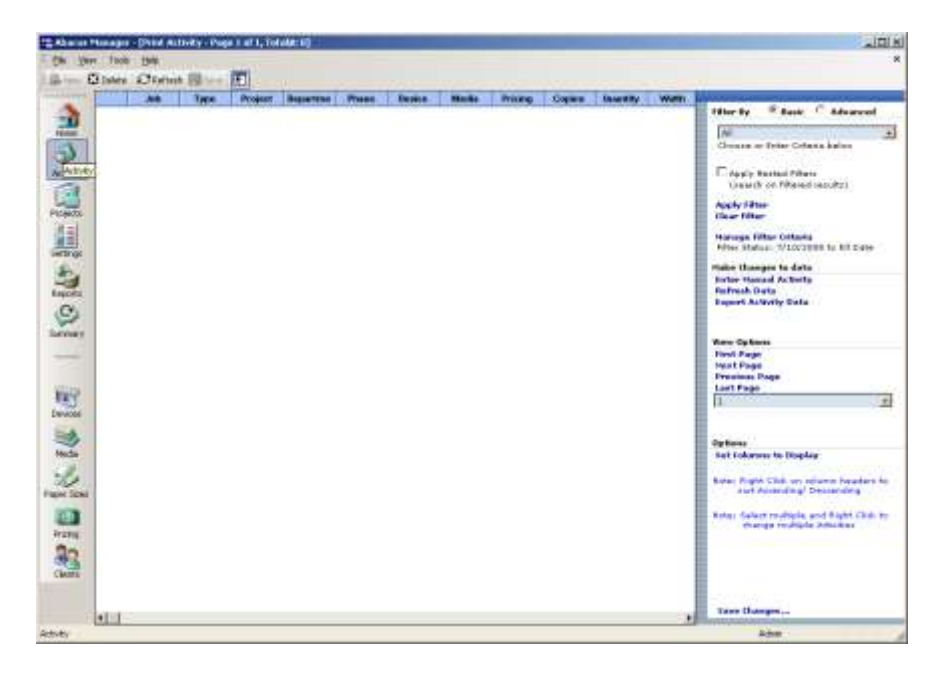

The recent user activity should show up in the activities list.

Please contact AbacusPCR support if the transactions are not recording correctly.

### **Uninstalling AbacusPCR Application from Canon MEAP Device**

Open browser and logon to sms site <u>http://<deviceip>:8000/sms</u> again Go to System Management > Enhanced Sys.App tab You should see AbacusPCR application with "Started" state.

| Wh | en the login application is cha | inged and individu | al settings are incorrect, you may not be abl | e ta log in. |         |                                                       |
|----|---------------------------------|--------------------|-----------------------------------------------|--------------|---------|-------------------------------------------------------|
|    |                                 |                    |                                               | _            | Select  | Universit                                             |
|    | Name                            | Installed on       | Application ID                                | Version      | Status  | Resources Used                                        |
| c  | AbacusLoginApplication          | Sep 09/2008        | 11111111-2233-1111-2222-22222222222222        | 1.0.0.0      | Started | File Space: 4096 KI<br>Memory: 4096 KI<br>Threads: 33 |

In order to remove the AbacusPCR application it has to be stopped. To do that select radio button next to Default Authentiation and Click on Select button

| abo | ve. |                        |             |                                      |       |           |                                                                    |                                |
|-----|-----|------------------------|-------------|--------------------------------------|-------|-----------|--------------------------------------------------------------------|--------------------------------|
|     |     |                        |             |                                      |       |           | File Descriptor:                                                   | 14                             |
|     | o   | Default Authentication | Sep/03/2008 | e7654b49-3e65-4cd5-9d29-c4a5a436061a | 1.0.0 | Installed | File Space:<br>Memory:<br>Threads:<br>Sockets:<br>File Descriptor: | 40 KB<br>450 KB<br>1<br>0<br>1 |

This will set the AbacusPCR application to stop mode and Default Authentication to start mode.

Restart the device and log on to "sms" again

Now AbacusPCR application can be uninstalled

|                       |                     |                                         |                                                                    | Select                                                                     | Uninstall                                                                             |  |
|-----------------------|---------------------|-----------------------------------------|--------------------------------------------------------------------|----------------------------------------------------------------------------|---------------------------------------------------------------------------------------|--|
| Name                  | Installed on        | Application ID                          | Version                                                            | Status                                                                     | Resources Used                                                                        |  |
| pacusLoginApplication | Sep/09/2008         | 11111111-2233-1111-2222-222222222222222 | 1.0.0.0                                                            | Installed                                                                  | File Space:4096 KIMemory:4096 KIThreads:3Sockets:3File Descriptor:3                   |  |
| ba                    | cusLoginApplication | cusLoginApplication Sep/09/2008         | cusLoginApplication Sep/09/2008 11111111-2233-1111-2222-2222222222 | cusLoginApplication Sep/09/2008 11111111-2233-1111-2222-2222222222 1.0.0.0 | ccusLoginApplication Sep/09/2008 11111111-2233-1111-2222-2222222222 1.0.0.0 Installed |  |

Click on Uninstall button and confirm uninstall Abacus

| Click OK to uninstall the login service. |    |        |
|------------------------------------------|----|--------|
|                                          |    |        |
|                                          | OK | Cancel |

At this time the device is back to its original state.